VERITEX° COMMUNITY BANK **Positive Pay** 

#### **Positive Pay Access**

- Access the Positive Pay site by logging into online banking -<u>www.veritexbank.com</u>.
- 2. Expand the Commercial tab and select **Positive Pay**.

| BANKING LOGIN       | ENROLL     |
|---------------------|------------|
| Login ID            | SUBMIT     |
| SELECT OTHER BANKIN | G OPTION 🔻 |

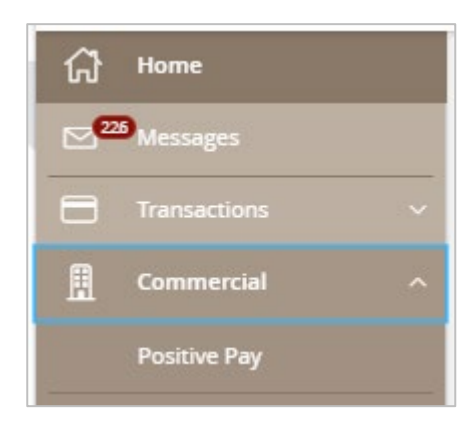

### **General Information**

You will receive an email alerting you if there are any exceptions that need to be reviewed.

The cutoff time to work your exceptions is 12:00 PM CST. The default decision you chose for this service will be applied otherwise.

Treasury Support must be notified to add new users to the positive pay system.

Revision Date: 10/13/20

## Issued Check File Submission

- To upload issued check files, click Transaction Processing to exand the menu. Select Issued Check File Submission.
- Once file is selected, select the appropriate Client ID and File Processing Type and click on Process File.

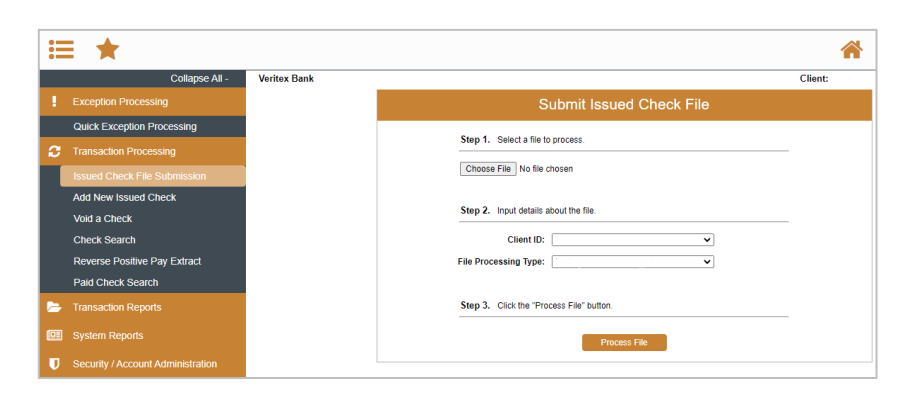

# Add New Issued Check

- To enter checks individually, click Transaction Processing to expand the menu. Select Add New Issued Check.
- Select the corresponding account from the Client ID dropdown. Enter the Check Number, Amount, Issued Date, and Issued Payee. Click on Add Check.

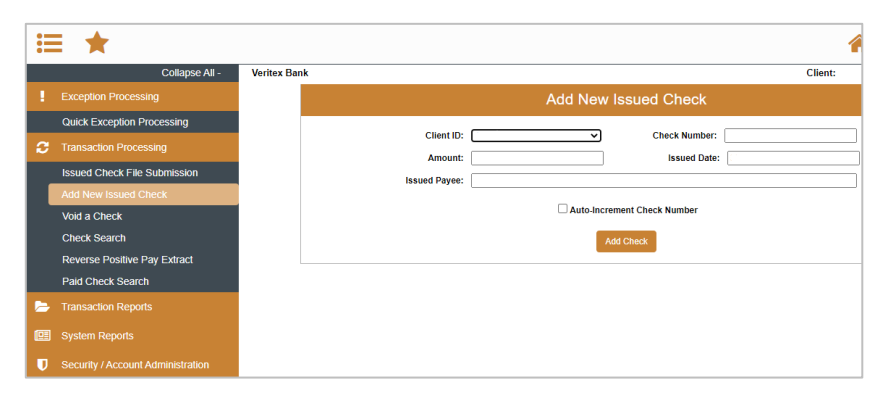

# **Quick Exception Processing**

- 1. To decision exceptions select, Quick Exceptions Processing.
- 2. All Client IDs- Select account to process exceptions for.
- 3. Click **Decisions Needed** to display a list of all exceptions. Click transaction to view check image.
- Select each transaction and decision the item as Pay or Return. Specify the reason for the return decision from the Reason list. For a Pay item, the reason decision would be left blank. Click Save.

Search exceptions
Image: Contraction in the section of Pay Indications are not made to the section of Pay Indications are not made to the section are not made to the section of Pay Indications are not the sections

Questions? Call our Treasury Support. Phone: 972-349-6195 | Email: treasury@veritexbank.com Revision Date: 01/21/2021

2 2

# **Check Search**

- 1. To search for a check, click on **Check** Search.
- You may search by Check Status, Check Number, Date, Decision, and Reason. Some search options are located under Show Additional Options.
- 3. Click on **Search**.

| *                                                                   |                                         |                                                      | * | ?  | 4    |
|---------------------------------------------------------------------|-----------------------------------------|------------------------------------------------------|---|----|------|
| Collapse All -<br>Exception Processing<br>Nuck Exception Processing | Chi                                     | eck Search                                           |   |    |      |
| ransaction Processing                                               | Client                                  |                                                      |   |    |      |
| 34 New Issued Check<br>old a Check<br>Neck Search                   | Check Status<br>Al                      | v                                                    |   |    |      |
| CH Transaction Search<br>ansaction Reports                          | Check Number From                       | Check Number To                                      |   |    |      |
|                                                                     | Date                                    | ~                                                    |   |    |      |
|                                                                     | Date From                               | Date To                                              |   |    |      |
|                                                                     | Show additional options                 | ~                                                    |   |    |      |
|                                                                     | Note: Transaction history is retained w | ithin the system for 90 days after an item has paid. |   |    |      |
|                                                                     |                                         |                                                      |   | Se | arch |

# ACH Authorization Rule Setup

- 1. To add an ACH rule, click on the blue **Add Rule** within the exception list.
- 2. Review and edit each field for applicable changes.
- 3. Click on **Save Rule**.

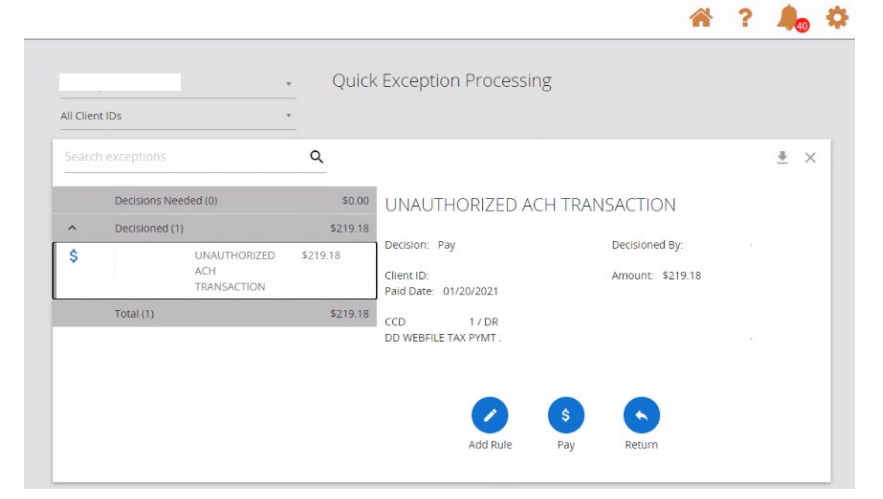

| SEC Code             |        |   |
|----------------------|--------|---|
| CCD                  |        | ~ |
| Company ID           |        |   |
| Debits or Credits    |        |   |
| Debits only          |        | ~ |
| Max Allowable Amount |        |   |
| 219.18               |        |   |
|                      |        |   |
|                      | Connel |   |

Questions? Call our Treasury Support. Phone: 972-349-6195 | Email: treasury@veritexbank.com Revision Date: 01/21/2021